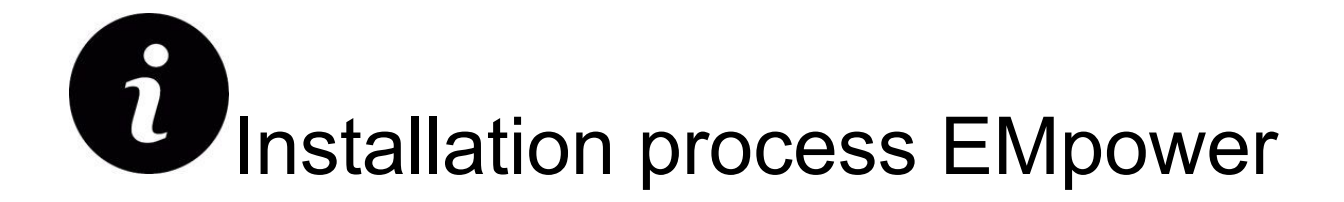

#### **Requirements**

- O/S 64 bits
- Windows, Linux or Mac

### Mac

1. Drag and drop the installer onto the Applications directory to begin the installation.

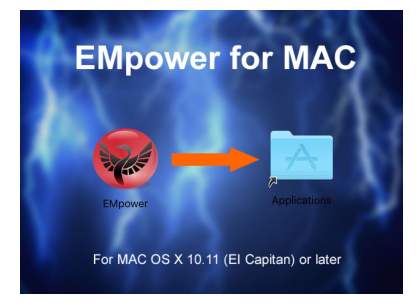

2. License Agreement

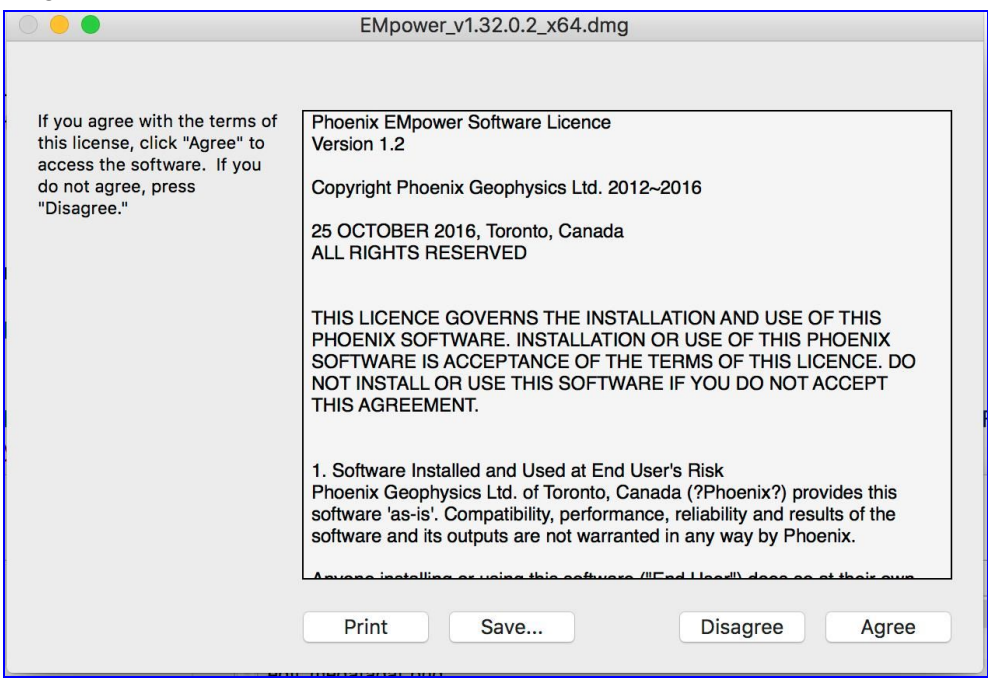

# Windows / Linux

**1.** Run the installation EMpower setup and click next

Description 2011 12:0.2 x86\_amd64.exe

|                       | EMpower Setup                        | ×  |
|-----------------------|--------------------------------------|----|
| Setup - EMpower       |                                      |    |
| PHOENIX<br>GEOPHYSICS | Welcome to the EMpower Setup Wizard. |    |
|                       | Next > Qu                            | it |

## 2. Installation Folder

- Use the default directory from the installer, or press Browse to select a different directory
- Click Next

| E                               | Mpower Setup    |            |                 |
|---------------------------------|-----------------|------------|-----------------|
| Installation Folder             |                 |            |                 |
| Please specify the folder where | EMpower will be | installed. |                 |
| /home/ComputerName/EMpow        | er              |            | B <u>r</u> owse |
|                                 |                 |            |                 |
|                                 |                 |            |                 |
|                                 |                 |            |                 |
|                                 |                 |            |                 |
|                                 |                 |            |                 |
|                                 |                 |            |                 |
|                                 |                 |            |                 |
|                                 |                 |            |                 |
|                                 |                 |            |                 |

### 3. Hard drive space required

- Review the space requirement
- Click Next

| EMpower Set                                                | up                                                                                           | × |
|------------------------------------------------------------|----------------------------------------------------------------------------------------------|---|
| Select Components<br>Please select the components you want | to install.                                                                                  |   |
| EMpower                                                    | EMpower<br>This component will occupy<br>approximately 83.05 MiB on<br>your hard disk drive. |   |
| Default Select All Deselect All                            | ck <u>N</u> ext > Cancel                                                                     |   |

# 4. License Agreement

- Read and select "I accept the license" to proceed
- Click Next

| Please read the following l<br>in this agreement before c                        | icense agreement. You must accept the ter<br>continuing with the installation.                                  | m |
|----------------------------------------------------------------------------------|----------------------------------------------------------------------------------------------------|---|
| Phoenix EMpower Software Li<br>Version 1.2                                       | cence                                                                                                    | • |
| Copyright Phoenix Geophysic                                                      | s Ltd. 2012~2016                                                                                                |   |
| 25 OCTOBER 2016, Toronto, (<br>ALL RIGHTS RESERVED                               | Canada                                                                                                    |   |
| THIS LICENCE GOVERNS THE<br>SOFTWARE. INSTALLATION OI<br>ACCEPTANCE OF THE TERMS | INSTALLATION AND USE OF THIS PHOENIX<br>R USE OF THIS PHOENIX SOFTWARE IS<br>OF THIS LICENCE. DO NOT INSTALL OR | • |
| <ul> <li>I accept the license.</li> <li>I do not accept the license.</li> </ul>  |                                                                                                    |   |

### 5. Start the Installation

• Click the Install button

| EMpower Setup                                                                                                    | ×    |
|----------------------------------------------------------------------------------------------------|------|
| Ready to Install                                                                                                   |      |
| Setup is now ready to begin installing EMpower on your computer.<br>Installation will use 83.05 MiB of disk space. |      |
| < <u>B</u> ack Install Ca                                                                                          | ncel |
| 8                                                                                                    |      |

- *Windows installers do not have a back button.*
- 6. Click Finish to close the installation program

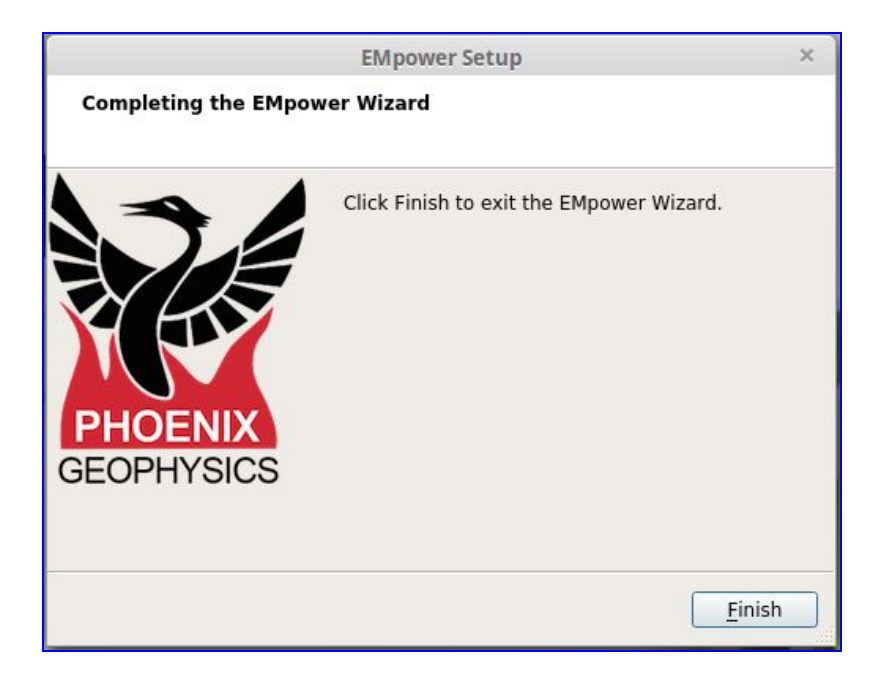

# Start EMpower

1. Click the shortcut **EMpower** icon (Windows / Mac)

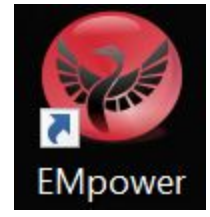

- In Linux, run the empower.sh script in the EMpower installation directory
- 2. The legend "Unlicensed" will appear at the bottom of the **EMpower** window
  - The Prepare module can be used without an activation license code.

| EMpower                               |                                                                                                    | ×  |
|---------------------------------------|----------------------------------------------------------------------------------------------------|----|
| EMpower<br>by Phoeni<br>v1.32.0.2 : v | Geophysical Software<br>ix Geophysics<br>v1.32.0.1                                                                                                    |    |
| Prepare                               | Create instrument configuration files<br>View and edit instrument configuration files                                                                                              |    |
| Evaluate                              | Check data quality<br>View time series and spectra<br>View noise test results                                                                                                    |    |
| Manage                                | Manage surveys<br>Import data and prepare for processing                                                                                                    |    |
|                                       | View recording sites on a map and a time line<br>View time series and spectra<br>Process data with local or remote references<br>Edit processed data and export for interpretation | on |
| Exit                                  | Quit EMpower<br>Licensed until 2037-12-30                                                                                                    |    |

**3.** The Evaluate and Manage modules can be used activating the EMpower license, (see EMpower - License activation document)